# งั้นตอนการเบิกเงินกู้ยืม ผู้กู้ยืมรายเก่าเลื่อนระดับชั้น <sup>มีทั้งหมด 3 กรณี</sup>

1. ผู้กู้ยืมมีความประสงค์จะกู้เฉพาะค่าเล่าเรียน และค่าครองชีพ

RUTS

- 2. ผู้กู้ยืมมีความประสงค์จะกู้เฉพาะค่าเล่าเรียน
- 3. ผู้กู้ยืมมีความประสงค์จะกู้เฉพาะค่าครองชีพ

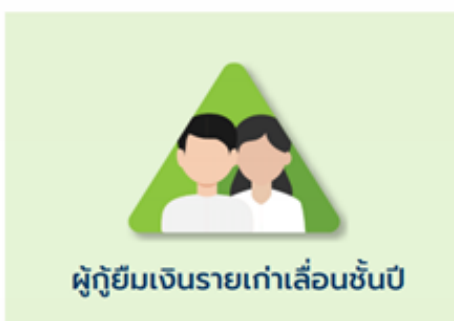

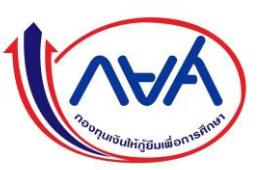

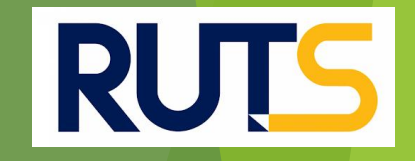

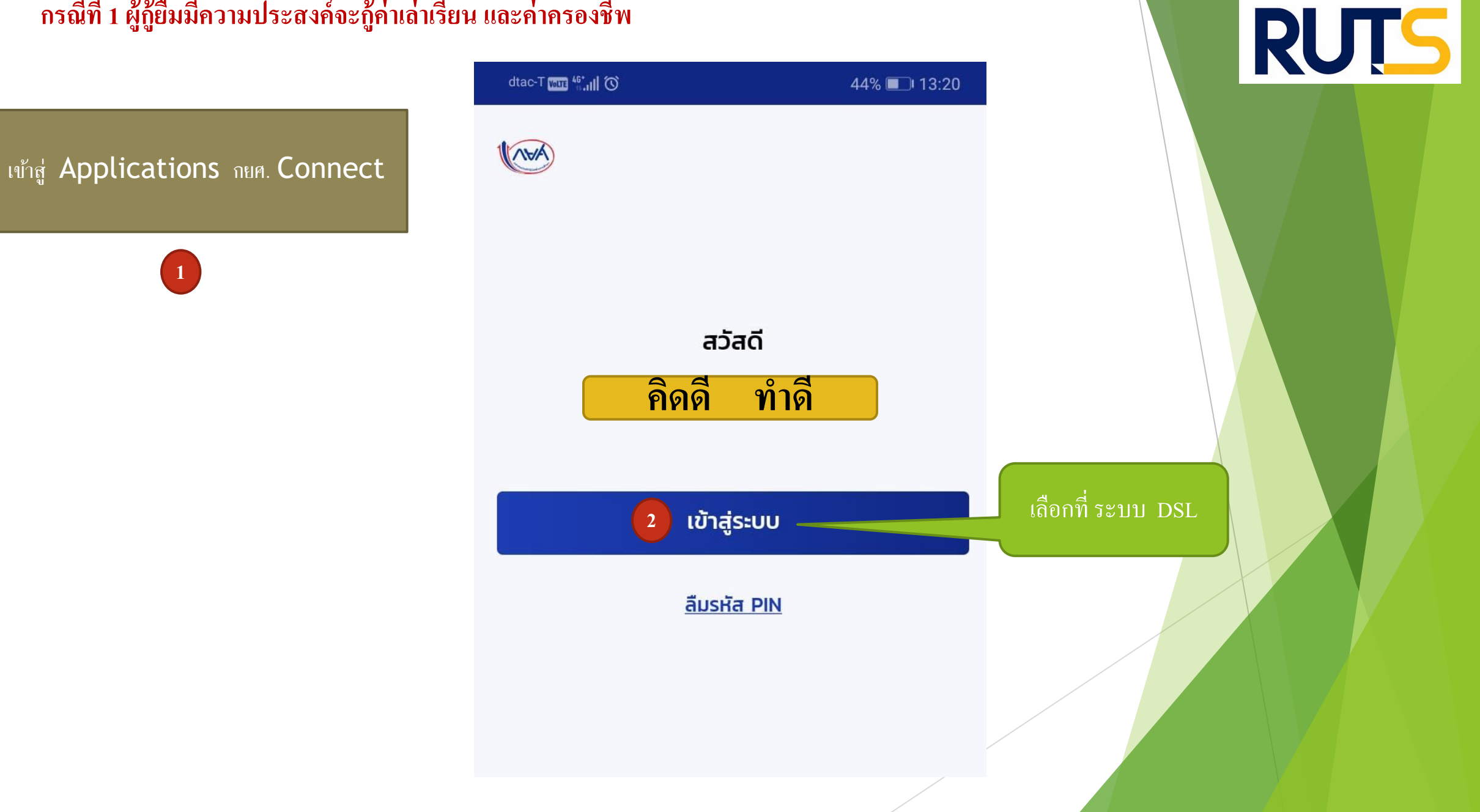

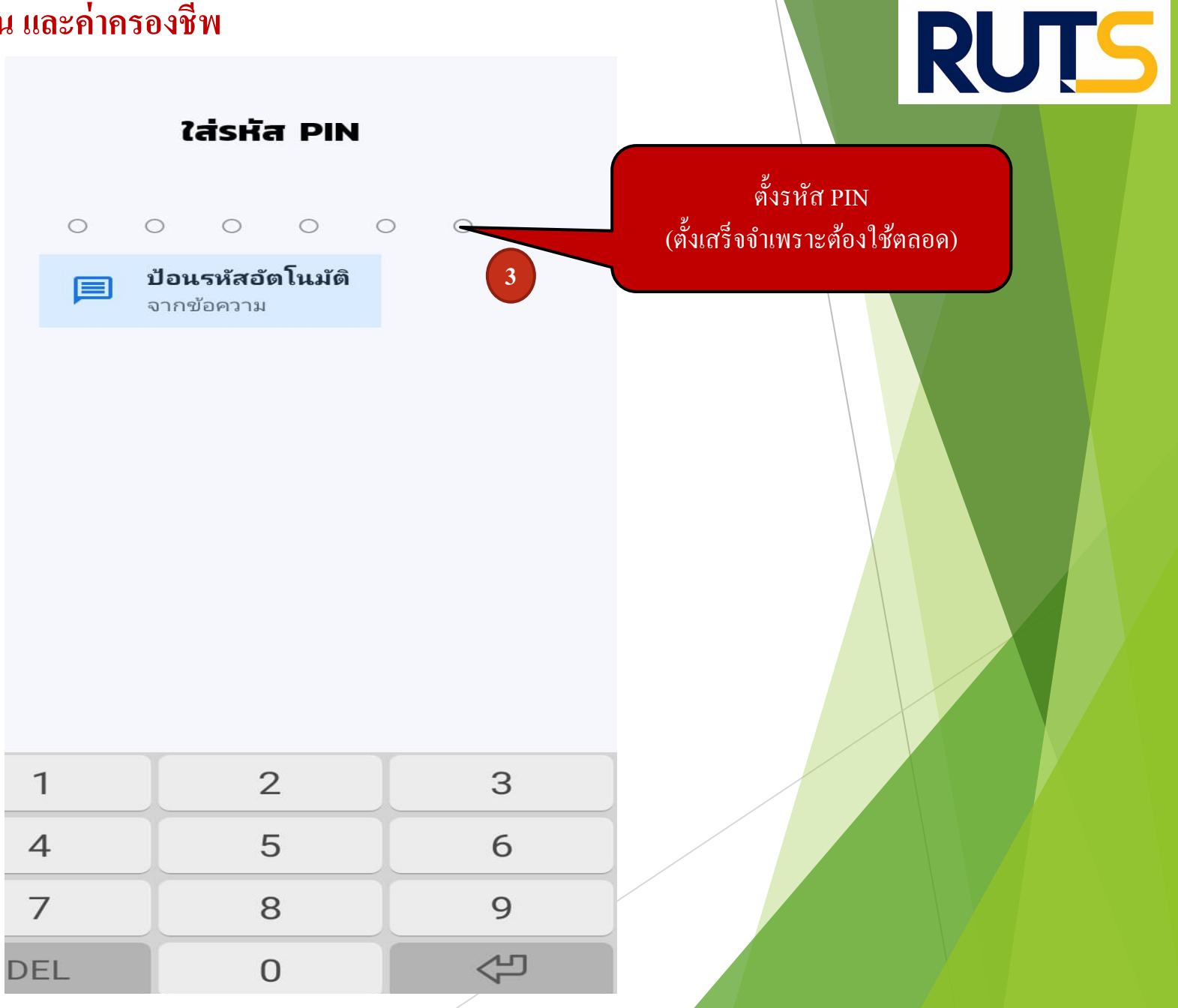

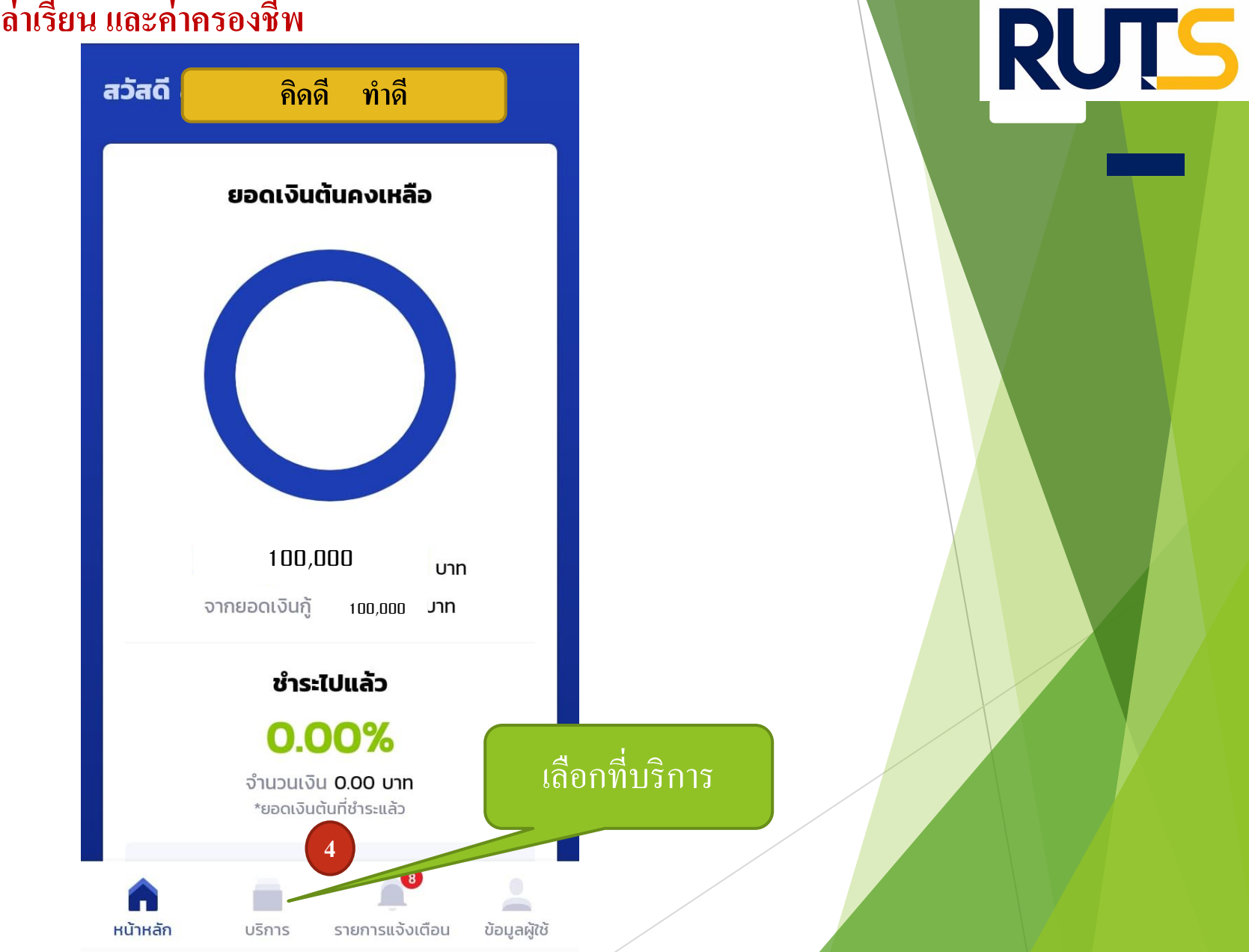

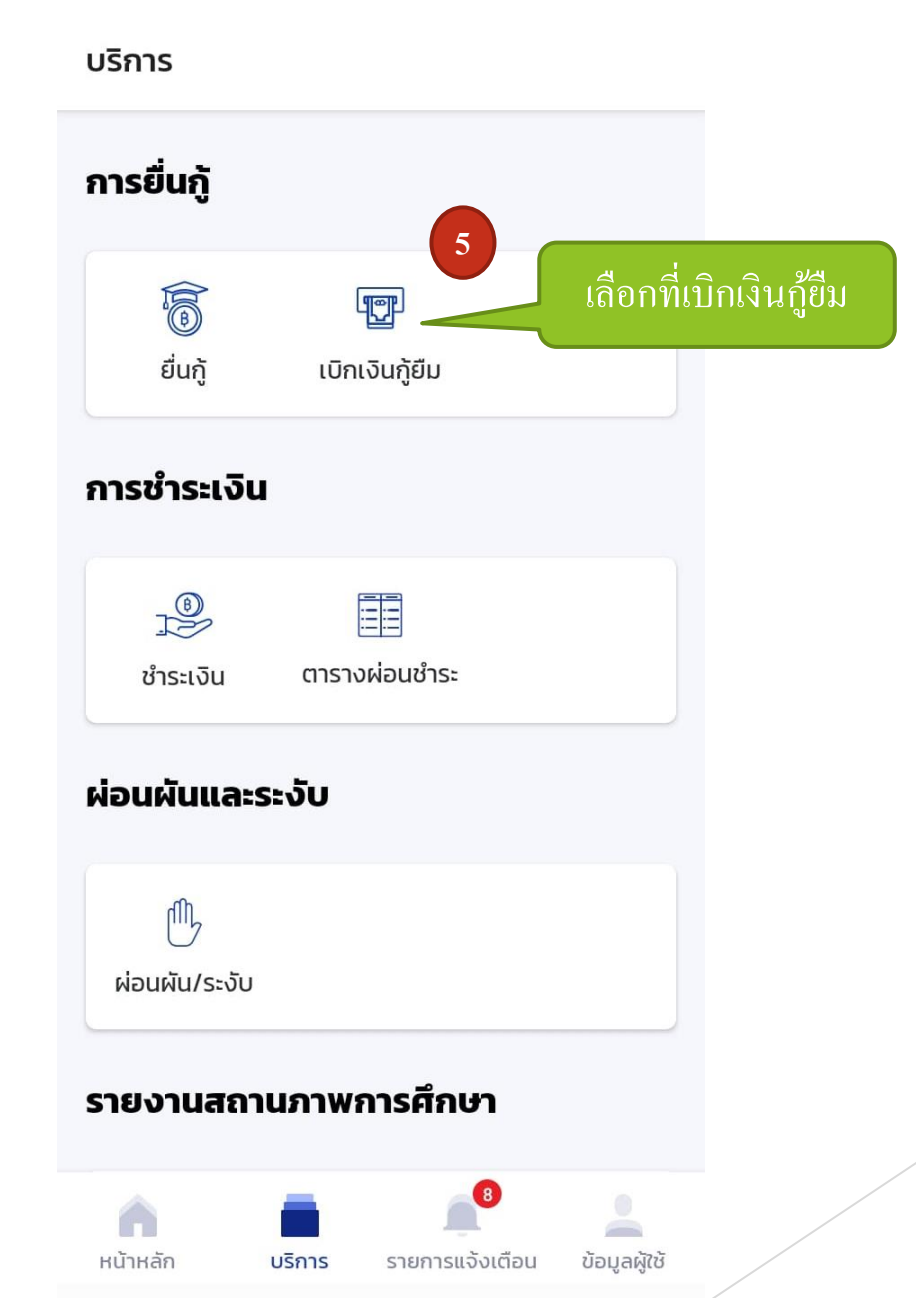

**RUTS** 

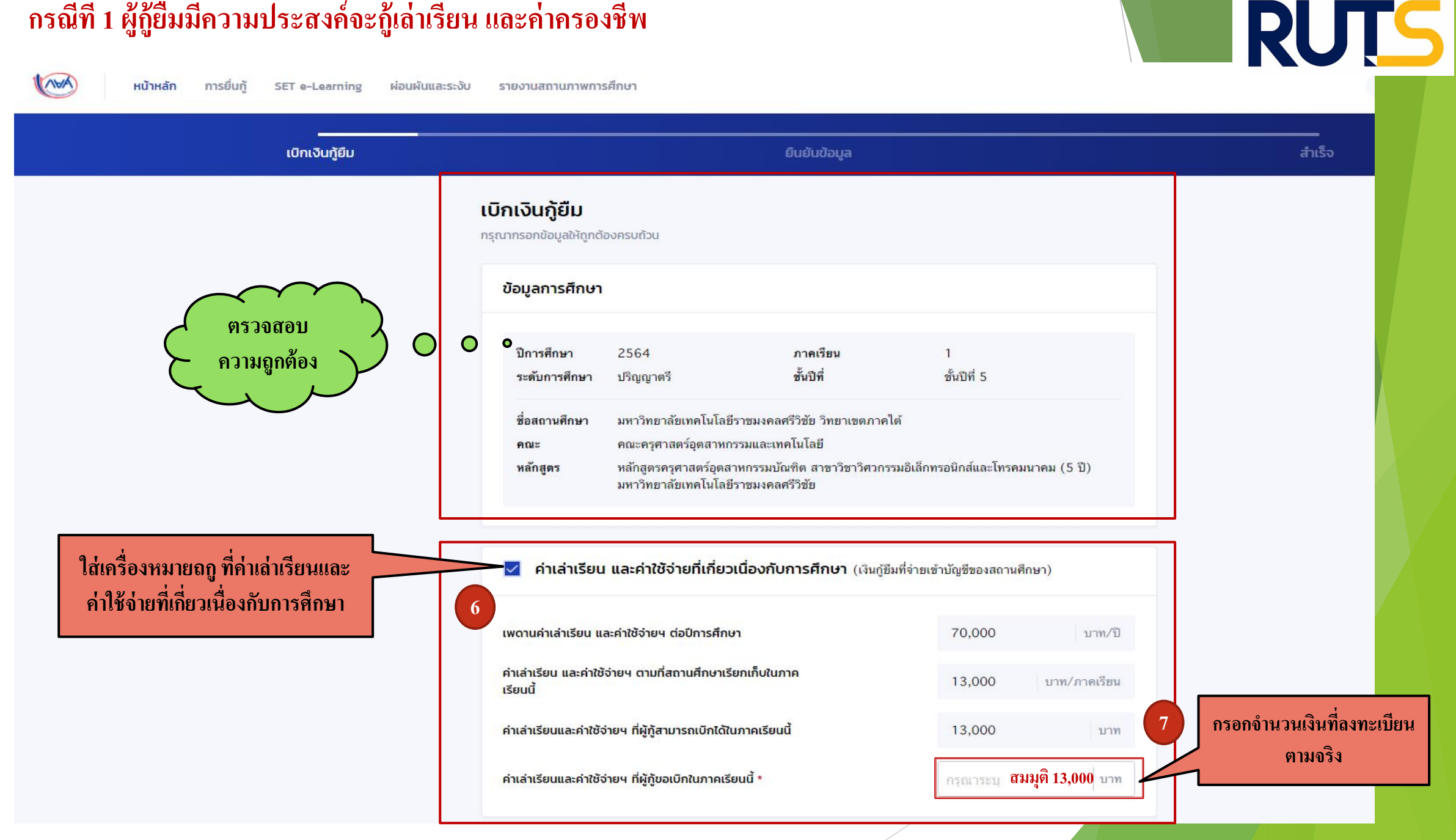

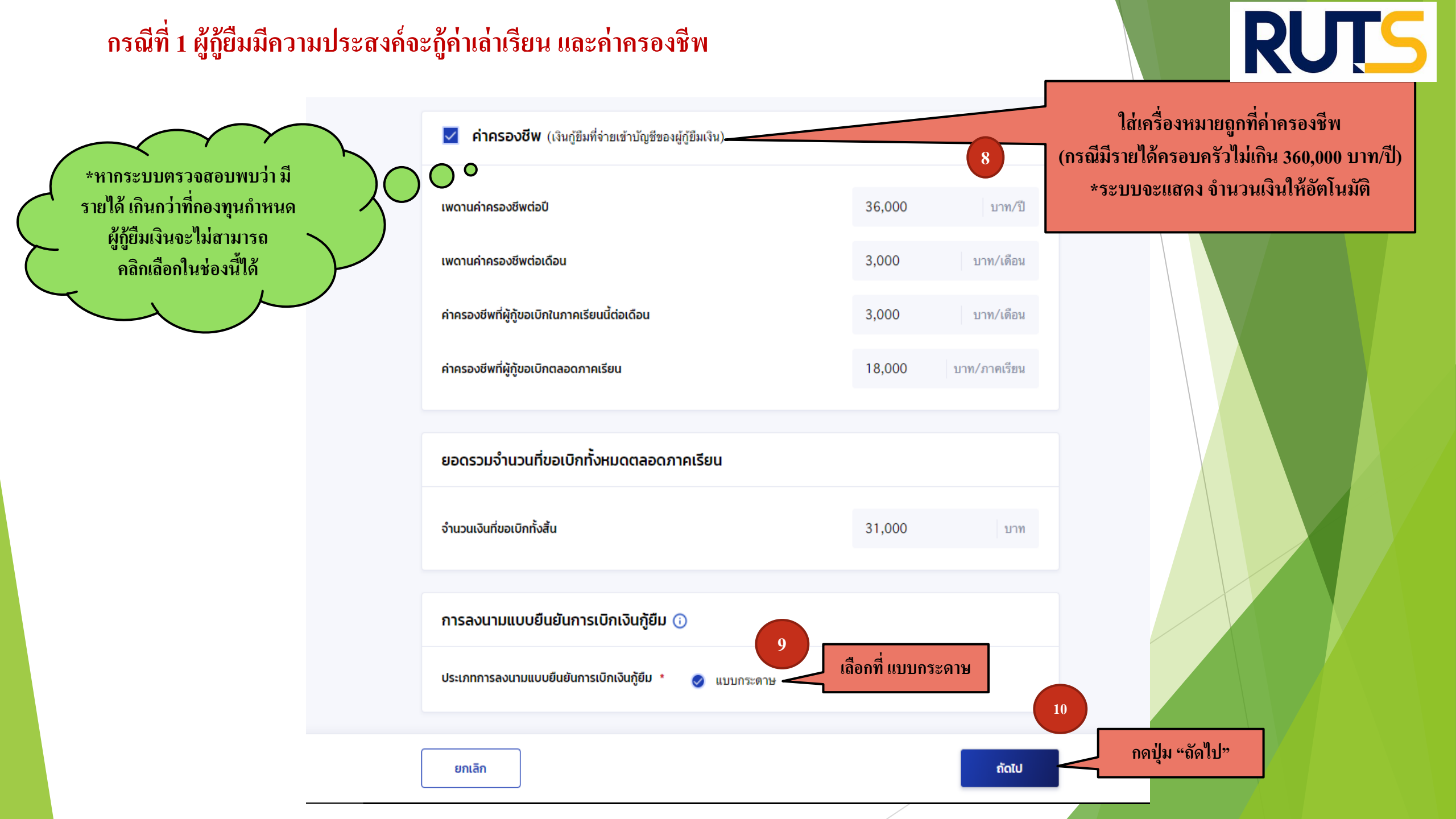

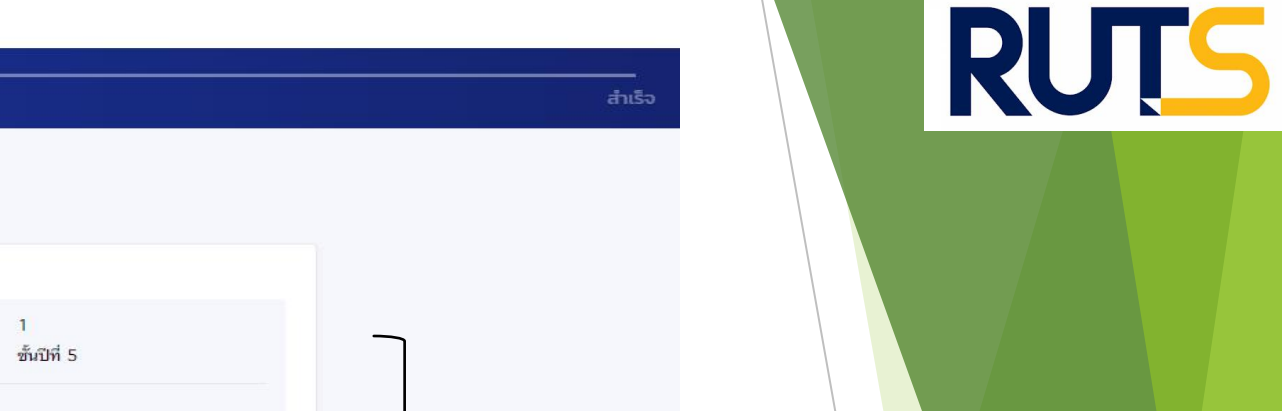

ยืนยันข้อมูล

กรุณาตรวจสอบความถูกต้องของข้อมูล

| ขอมูลการศึกษา           |                                                                                                    |           |             |  |  |
|-------------------------|----------------------------------------------------------------------------------------------------|-----------|-------------|--|--|
| <mark>ปีการศึกษา</mark> | 2564                                                                                                    | ภาคเรียน  | 1           |  |  |
| ระดับการศึกษา           | ปริญญาตรี                                                                                                    | ชั้นปีที่ | ชั้นปีที่ 5 |  |  |
| ชื่อสถานศึกษา           | มหาวิทยาลัยเทคโนโลยีราชมงคลศรีวิชัย วิทยาเขตภาคได้                                                                        |           |             |  |  |
| คณะ                     | คณะครุศาสตร์อุตสาหกรรมและเทคโนโลยี                                                                                        |           |             |  |  |
| หลักสูตร                | หลักสูตรครุศาสตร์อุตสาหกรรมบัณฑิต สาขาวิชาวิศวกรรมอิเล็กทรอนิกส์และโทรคมนาคม (5 ปี<br>มหาวิทยาลัยเทคโนโลยีราชมงคลศรีวิชัย |           |             |  |  |

ยืนยันข้อมูล

ค่าเล่าเรียน และค่าใช้จ่ายที่เกี่ยวเนื่องกับการศึกษา (เงินกู้ยืมที่จ่ายเข้าบัญชีของสถานศึกษา)

| เพดานค่าเล่าเรียน และค่าใช้จ่ายฯ ต่อปีการศึกษา                        | 70,000 | บาท/ปี       |
|-----------------------------------------------------------------------|--------|--------------|
| ค่าเล่าเรียน และค่าใช้จ่ายฯ ตามที่สถานศึกษาเรียกเก็บใน<br>ภาคเรียนนี้ | 13,000 | บาท/ภาคเรียน |
| ค่าเล่าเรียนและค่าใช้จ่ายๆ ที่ผู้กู้สามารถเบิกได้ในภาคเรียนนี้        | 13,000 | บาท          |
| คำเล่าเรียนและค่าใช้จ่ายฯ ที่ผู้กู้ขอเบิกในภาคเรียนนี้                | 13,000 | บาท          |

#### ค่าครองซีพ (เงินกู้ยืมที่จ่ายเข้าบัญชีของผู้กู้ยืมเงิน)

| 36,000 | บาท/ปี                             |
|--------|------------------------------------|
| 3,000  | บาท/เดือน                          |
| 3,000  | บาท/เดือน                          |
| 18,000 | บาท∕ภา <mark>คเรีย</mark> น        |
|        | 36,000<br>3,000<br>3,000<br>18,000 |

31,000

บาท

แบบกระดาษ

ยอดรวมจำนวนที่ขอเบิกทั้งหมดตลอดภาคเรียน

ประเภทการลงนามแบบยืนยันการเบิกเงินกู้ยืม

การลงนามแบบยืนยันการเบิกเงินภู้ยืม

หากต้องการแก้ไข กดปุ่ม "ย้อนกลับ" เพื่อทำการ แก้ไขให้ถูกต้อง

เบิกเงินกู้ยืม

ย้อนกลับ

เมื่อตรวจสอบแล้ว ข้อมูล ถูกต้อง กดปุ่ม "ถัดไป"

\*ผู้กู้ยืมเงินจะต้อง ตรวจสอบ

์ ความถูกต้อง ของข้อมูล ทั้งหมดก่อน กดปุ่ม "ถัดไป"

11

.0

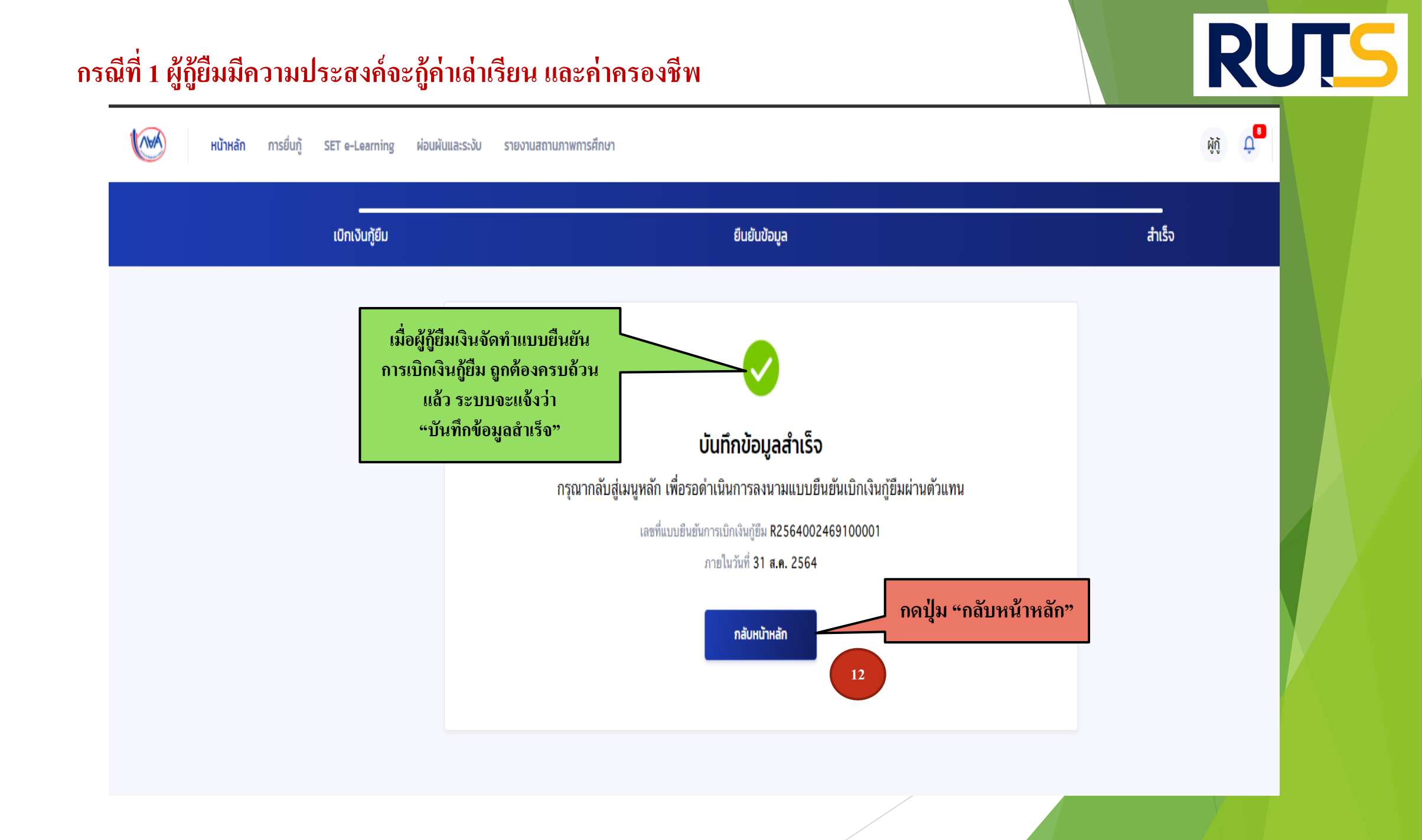

### คำอธิบายในการกรอกข้อมูลใน

### Google form

1. ให้ผู้กู้ยืม กรอกรายละเอียดใน Google form

https://forms.gle/nTn4PGZYyRhXpdq97 2. ใส่เลขที่แบบยืนยันการเบิกเงินกู้ยืม ตามที่ระบุในหน้าจอของผู้กู้ยืม

ใส่เลขที่แบบยืนยันการเบิกเงินกู้ยืม ตามที่ระบุในหน้าจอของผู้กู้ยืม
<u>โดยเลขที่แบบยืนยันการเบิกเงินกู้ยืม แต่ละคน จะมีเลขที่ไม่เหมือนกัน</u>

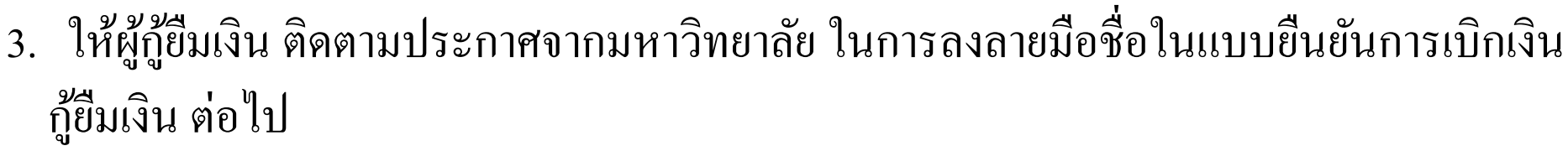

\*\*\* หากผู้กู้ยืมเงิน ไม่ดำเนินการตามระยะเวลาที่กำหนดไว้ ถือว่าสละสิทธิ์ \*\*\*

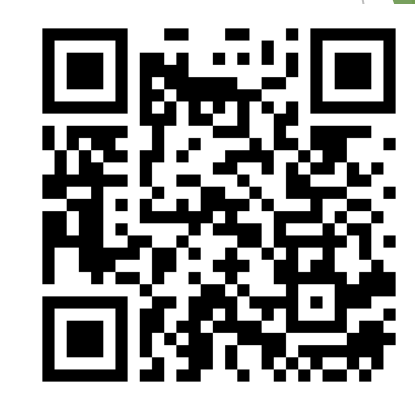

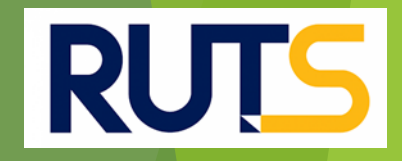

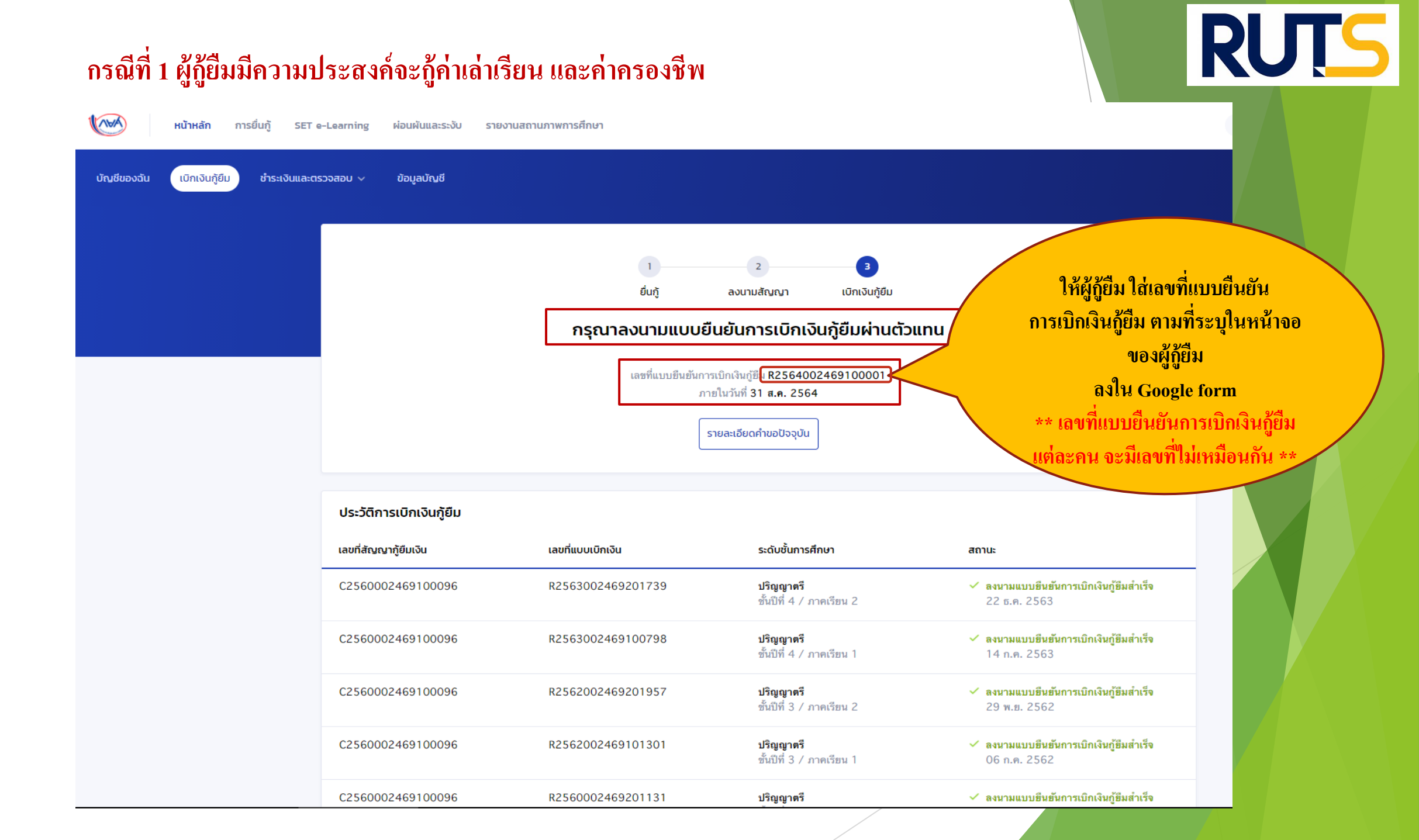

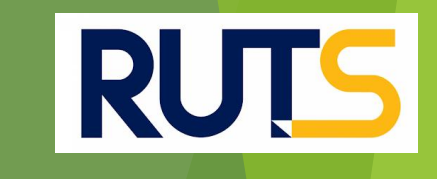

### นักศึกษาติดต่อสอบถามข้อมูลเพิ่มเติมได้ที่ 074-317158-9 ต่อ 107 และ 114 เท่านั้น